## 1. CHARGER / QUITTER WINDOWS

### Charger Windows

- Mettre l'ordinateur et l'écran sous tension
- Cliquer votre profil ou saisir votre nom de domaine et votre mot de passe si vous êtes en réseau
- Cliquer : OK
- ⇒ L'écran est affiché :

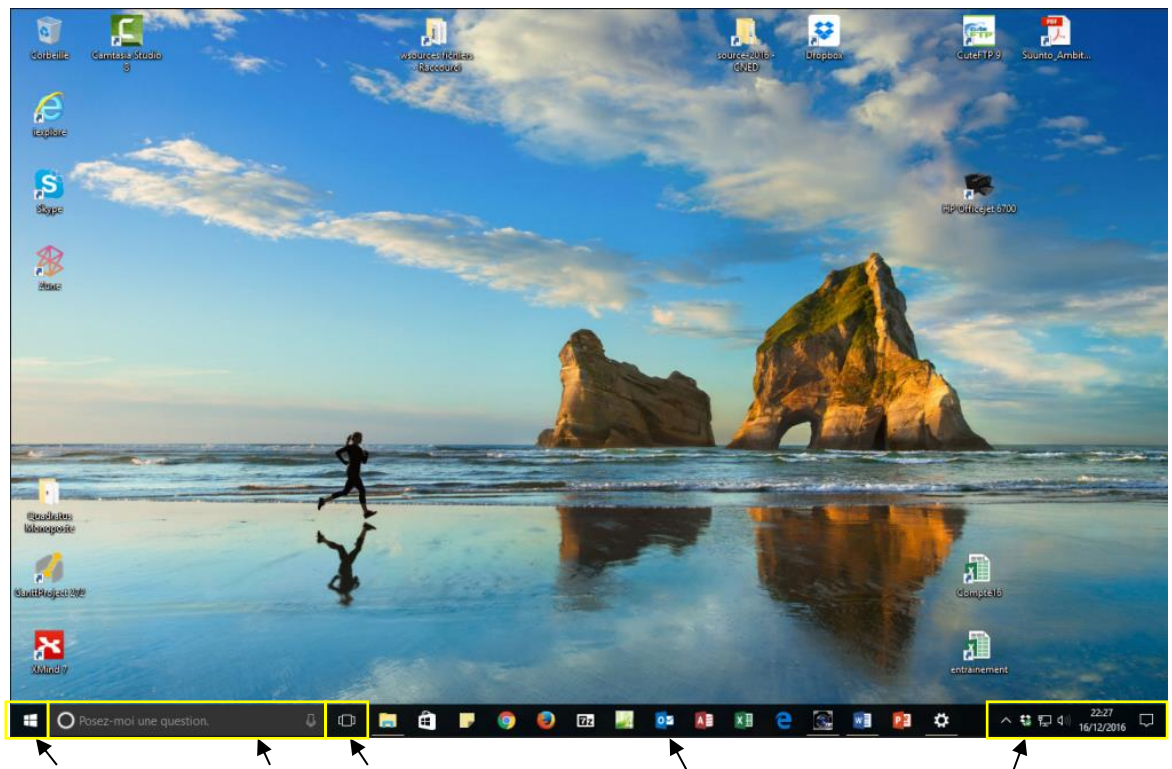

Bouton Windows Assistant Cortana Affichage des tâches Barre des taches

Paramètres système

#### **Quitter Windows** Explorateur de fichiers Se déconnecter 2 - Cliquer-droit le bouton Arrêter ou Rechercher Mettre en veille se déconnecter Exécuter Mettre à jour et arrêter - Cliquer l'option désiré 52 Mettre à jour et redémarre Arrêter ou se déconnecter Pag Bureau Ê []] Posez-moi une question.

# 2. OBTENIR UNE AIDE

Ou :

L'aide est associée à l'assistant vocal **Cortana** qui se trouve dans la barre des tâches au bas de l'écran.

- Prononcer « **Hey Cortana** » pour lancer Cortana puis formuler oralement l'objet de votre recherche

O Posez-moi une question.

- Cliquer le micro et dire oralement à Cortana l'objet de votre recherche Ou :

- Saisir le mot ou l'expression recherché dans la zone de texte
- Cliquer la proposition affichée au-dessus qui correspond à votre recherche

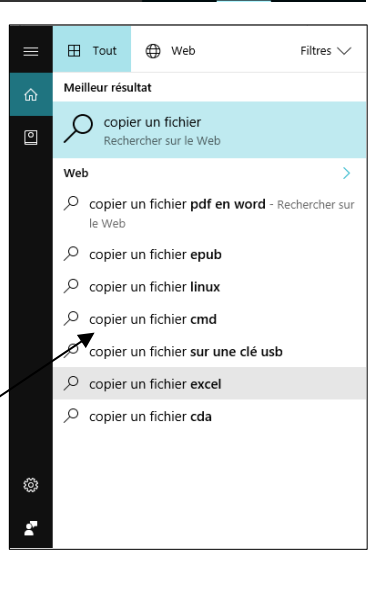

Fiche-outil n° 01 Découvrir Windows 10

page 2

#### **3. MODIFIER L'AFFICHAGE**

#### Affichage d'une fenêtre

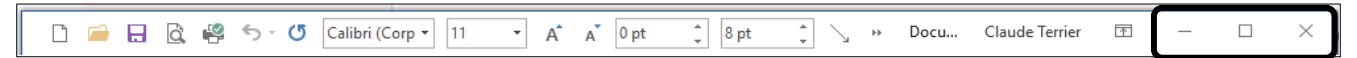

|                                                                           | /  |
|---------------------------------------------------------------------------|----|
| Mettre en plein écran : Cliquer le bouton                                 | D  |
| Revenir à la taille précédente : Cliquer le bouton                        |    |
| Quitter la fenêtre : Cliquer le bouton                                    | ×  |
| Ranger la fenêtre dans la barre des tâches : Cliquer le bouton            |    |
| Déplacer la fenêtre : cliquer-glisser la barre du titre de la fenêtre     |    |
| Modifier taille d'une fenêtre : cliquer-glisser une bordure de la fenêtre | R, |

### Afficher les applications ouvertes

#### Activer une application

- Cliquer l'application dans la barre des tâches (Les application ouvertes ont un filet au-dessous)

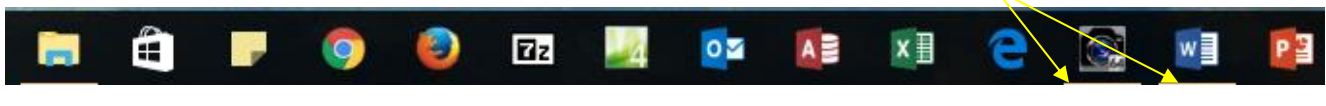

#### Pré visualiser une application

- Glisser le curseur sur l'application dans la barre des tâches

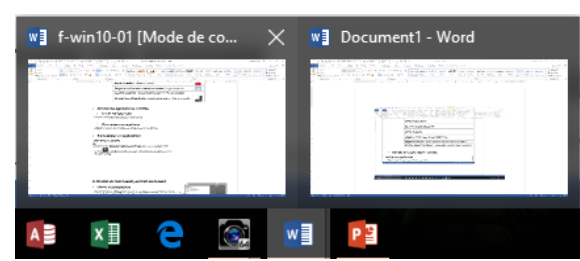

#### Faire défiler les applications actives

- Cliquer l'outil : Affichage des tâches

qui est dans la barre des tâches puis cliquer l'écran à activer

## 4. OUVRIR UN PROGRAMME

- Cliquer le bouton Windows puis cliquer au-dessus le programme à lancer dans la liste des programmes récemment utilisés

Ou :

- Faire défiler les programmes au-dessous (Ils sont rangé par ordre alphabétique)
- Cliquer le programme à charger

Ou :

- Cliquer la tuile/application qui correspond au travail souhaité dans la zone de droite

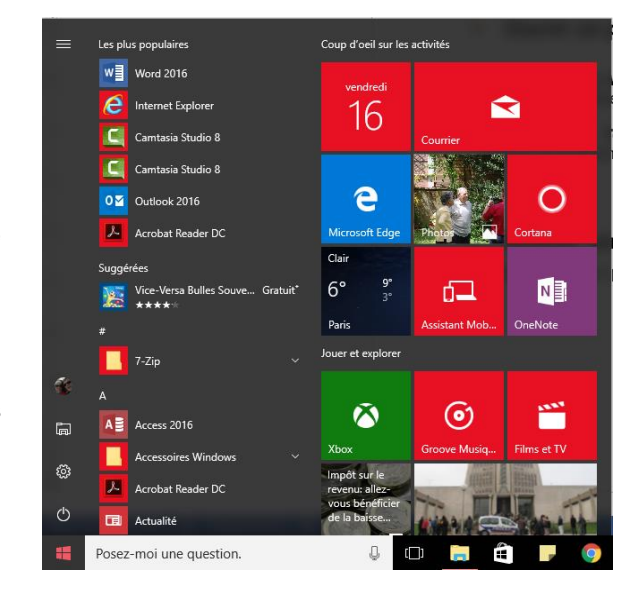